# New IRP Account Service Provider Procedure

### Overview

Carriers who qualify for IRP must apply for an account with Motor Carrier Services. All required information and copies of documents must be received and reviewed by MCS prior to establishing a carrier account in the MoDOT Carrier Express.

### **Process**

1. On the MoDOT Carrier Express webpage, enter your user id and password and click on "Log In" button.

| Missouri Department of Transportation SIT |                                                                                                    |  |  |  |  |  |  |  |  |  |
|-------------------------------------------|----------------------------------------------------------------------------------------------------|--|--|--|--|--|--|--|--|--|
| MoDOT Carrier Express 72 Hour Trip        | & Fuel Permits New Customer Application Contact                                                                                                    |  |  |  |  |  |  |  |  |  |
|                                           | ▲ This is the System Integration Testing system                                                                                                    |  |  |  |  |  |  |  |  |  |
|                                           | Sign in to MoDOT Carrier Express                                                                                                    |  |  |  |  |  |  |  |  |  |
|                                           | User ID                                                                                                    |  |  |  |  |  |  |  |  |  |
|                                           | Forgot User ID?                                                                                                    |  |  |  |  |  |  |  |  |  |
|                                           | Password                                                                                                    |  |  |  |  |  |  |  |  |  |
|                                           | Forgot Password?                                                                                                    |  |  |  |  |  |  |  |  |  |
| Log In                                    |                                                                                                    |  |  |  |  |  |  |  |  |  |
|                                           | System Terms of Use. By using the username and password to log in and access the electronic<br>services on this website, I affirm and represent that I am the owner and sole proprietor of, or I am<br>authorized and acting as an agent on behalf of, the for-hire motor carrier, or private carrier by motor<br>vehicle (as those terms are defined in section 390.020, Mose account has been assigned<br>this username and password by MoDOT Motor Carrier Services or I am an employee of the state of<br>Missouri. |  |  |  |  |  |  |  |  |  |

- 2. On the Welcome to MoDOT Carrier Express page, select 'Credentialing as someone else'.
  - **Credentialing as someone else**. This feature is used to enter a new IRP application on behalf of the carrier you have a POA on file with. This option will be available for 30 days from the approval requested for the carrier.

**Note –** You will have 30 days to complete this application. After 30 days the process will start over with a new POA uploaded.

#### Welcome to MoDOT Carrier Express!

| Programs                          |                                    |                                        |  |
|-----------------------------------|------------------------------------|----------------------------------------|--|
| Oversize/Overweight Credentialing | ∠ Credentialing - as someone else  | Haz Waste/Waste Tire                   |  |
| Account Management                |                                    |                                        |  |
| Service Provider                  |                                    |                                        |  |
| Pending Requests 2                | customer 🗍 🕀 New customer applicat | ion ① ① Upload a new power of attorney |  |

• Select the 'go to Credentialing' button next to the carriers name you would like to create an IRP account for.

#### Credentialing - As Another User

Use this page to enter the Credentialing application as a user other than your own.

This should be used only to set up new IFTA/IRP/OPA accounts in Credentialing for a carrier.

You are only allowed to do this on behalf of carriers who you submitted a power of attorney document for in our system. You have 30 days from the approval of that request to use this feature for that carrier.

List of carriers you can enter Credentialing on behalf of

| Carrier   |                              |
|-----------|------------------------------|
| MCS TEST  | Go to Credentialing $\Im$    |
| DAWN OSOW | Go to Credentialing $\Theta$ |

Back to MCE home

- You will be directed to the carrier's customer dashboard under that carriers USER ID.
- 3. Select services on the left-hand side and then select IRP. You will then be directed to the IRP sitemap to select new account.

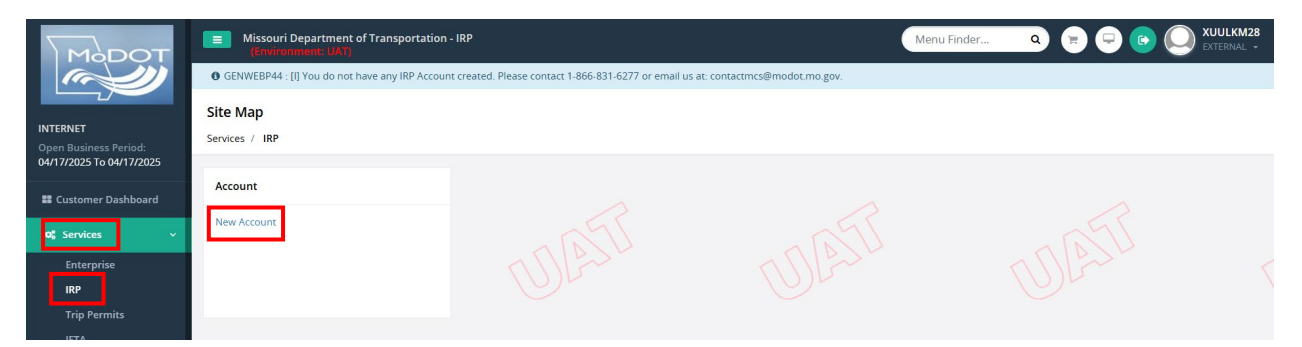

4. The customer id is defaulted and can't be changed. Select proceed to move forward to the customer details page.

|                                                   | Missouri Department of Transportation -<br>(Environment: UAT) | IRP                                           |                | Aenu Finder Q 📻 🖵 🕞 🔘 XUULKM28 |
|---------------------------------------------------|---------------------------------------------------------------|-----------------------------------------------|----------------|--------------------------------|
|                                                   | GENWEBP13 : [I] You may quit this transaction any             | time. However, note that it may not be saved. |                |                                |
| INTERNET                                          | Account                                                       |                                               |                | New Account                    |
| Open Business Period:<br>04/17/2025 To 04/17/2025 | Customer Search                                               |                                               |                |                                |
| Customer Dashboard                                | MCE Customer ID                                               | TPID                                          | USDOT No.      |                                |
| 🕫 Services 🗸 🗸                                    | 251257                                                        |                                               |                |                                |
| Enterprise                                        |                                                               | ())                                           |                |                                |
| IRP<br>Trip Permits                               |                                                               | Proceed                                       | Refresh Quit ? |                                |
| IFTA                                              |                                                               |                                               |                |                                |

5. The first page is the account information and is not editable. Verify that the account information is correct and checkmark the email notification box to ensure email communication in the future. Select proceed to move to the verification page.

| Business Customer Details |                 |              |                     |
|---------------------------|-----------------|--------------|---------------------|
| USDOT No.                 | TPID            | Contact Name | Email               |
| 236236236                 | 236236236       | DAWN         | DAWNTEST21@TEST.ORG |
| Primary Phone             | Alternate Phone | Fax No.      |                     |
| 111-111-1111              |                 |              |                     |
| Account Details           |                 |              |                     |
| Percents Patention        | Account Status  |              |                     |
| Records Recention         | A - ACTIVE 🗸 🗸  |              |                     |
| Self Issuance Inventory   |                 |              |                     |
|                           |                 |              |                     |
| + Comments                |                 |              |                     |
|                           | 1102            |              |                     |
|                           | Proceed Refre   | sh Quit 7    |                     |
|                           |                 |              |                     |

6. From the verification page, select proceed to move to the fleet page

| Business Address                                                                                                    |                               |                                |                           |
|----------------------------------------------------------------------------------------------------|-------------------------------|--------------------------------|---------------------------|
| Street 830 MODOT DRIVE                                                                                                    | Zlp Code 65109                | Jur MO - MISSOURI              | City JEFFERSON CITY       |
| County COLE                                                                                                    | Country US                    |                                |                           |
|                                                                                                    |                               |                                |                           |
| Mailing Address                                                                                                    |                               |                                |                           |
| Street 830 MODOT DRIVE                                                                                                    | Zip Code 65109                | Jur MO - MISSOURI              | City JEFFERSON CITY       |
| County COLE                                                                                                    | Country US                    |                                |                           |
|                                                                                                    |                               |                                |                           |
| Business Customer Details                                                                                                   |                               |                                |                           |
| USDOT No. 236236236                                                                                                    | TPID 236236236                | Contact Name DAWN              | Email DAWNTEST21@TEST.ORG |
| Primary Phone 111-111-1111                                                                                                  | Alternate Phone               | Fax No.                        |                           |
|                                                                                                    |                               |                                |                           |
| Account Details                                                                                                    |                               |                                |                           |
| Records Retention Y                                                                                                    | Account Status A - ACTIVE     | Email Notification N           | Fax Notification N        |
| Self Issuance Inventory N                                                                                                   |                               |                                |                           |
|                                                                                                    |                               |                                |                           |
|                                                                                                    | Proceed                       | Back                           |                           |
|                                                                                                    |                               |                                |                           |
|                                                                                                    |                               |                                |                           |
| ACCOUNT                                                                                                    | DISTANCE WGTGROUP VEHICLE BII | LLING PAYMENT CREDENTIALS MAIN |                           |
| <ul> <li>GEN5003 : [I] Please sign off and log back to view o</li> <li>[I] MCE: IRP Number successfully updated.</li> </ul> | ther accessible menus.        |                                |                           |
| Fleet Details                                                                                                    |                               |                                | New Account               |

- 7. On the fleet details page, verify the populated information is correct and then enter in the required information in the white fillable fields.
  - Contact name, email and phone number
  - Fleet Type and commodity class

| Fleet Type |                            | Commodity Class                            |
|------------|----------------------------|--------------------------------------------|
| FHE        | For Hire Exempt            | Exempt                                     |
| FHL        | For Hire Lease             | All, Bus                                   |
| FHR        | For Hire Rental<br>Carrier | All, Exempt                                |
| FOR        | For Hire                   | All, Bus, Exempt, Household<br>Goods, Logs |
| PVR        | Private Rental             | All, Logs                                  |
| PVT        | Private Carrier            | All, Logs                                  |

- First Operated Date Will default to the current date and can be changed 30 days within the future.
- 8. Select proceed to move to the verification page. Once information is verified, select proceed to move to the distance page

| Fleet Details                  |                            |                    |                             |
|--------------------------------|----------------------------|--------------------|-----------------------------|
| *Contact Name                  | Email                      | *Primary Phone     | Alternate Phone             |
| DAWN                           | DAWNTEST21@TEST.ORG        | 111-111-1111       |                             |
| Fax No.                        | TPID                       | USDOT No.          |                             |
|                                | 236236236                  | 236236236          | Change Vehicle USDOT / TPID |
| *Fleet Type                    | *Commodity Class           | *Effective Date    | *Expiration Date            |
| ~                              | ~                          | 04/17/2025         | 03/31/2026                  |
| Change Name & Address on USDOT | *First Operated 04/17/2025 | UWyoming Indicator | Use IFTA Distance           |
| Mobile Notification            |                            |                    |                             |
|                                |                            |                    |                             |
| + Comments                     |                            |                    |                             |
|                                | Proceed                    | Refresh Quit 2     | ATTATI 6                    |

9. On the distance page, the distance is defaulted to estimated distance. If the carrier has actual apportioned mileage for the reporting period listed on top of the page, select the yes radio button and enter in the actual distance by state. Once the distance is entered, select proceed to move to the verification page.

| (Environment: UAT)                                        | RP                            | Menu Finder                                 | Q = C C C XUULKM28                                                                                                    |
|-----------------------------------------------------------|-------------------------------|---------------------------------------------|----------------------------------------------------------------------------------------------------|
| ACCOUNT FLEET                                             | DISTANCE WGTGROUP VEHICLE BII | LING PAYMENT CREDENTIALS MAIN               | MENU INQUIRIES Q 🗸                                                                                                    |
| [I] MCE: IRP status successfully updated.                 |                               |                                             |                                                                                                    |
| Distance Details                                          | DAWNS MCS TEST ACCT Accou     | nt#: 33745 Fleet#: 001 Fleet Expiration Mon | New Account           th / Year.: 03 / 2026         Supplement#: 000        +                                                                                                    |
|                                                           |                               |                                             |                                                                                                    |
| Distance Details<br>Reporting Period From                 | Reporting Period To           | USDOT No.                                   |                                                                                                    |
| 07/01/2023                                                | 06/30/2024                    | 236236236                                   | Avg. Per Vehicle Distance Chart                                                                                                    |
| 07/01/2023<br>Estimated Distance                          | 06/30/2024<br>Actual Distance | 236236236<br>Total Fleet Distance           | Avg. Per Vehicle Distance Chart  Do you have actual distance for the reporting period?      Yes      No                                                                                 |
| 07/01/2023 Estimated Distance Distance Type               | 06/30/2024<br>Actual Distance | 236236236<br>Total Fleet Distance           | <ul> <li>Avg. Per Vehicle Distance Chart</li> <li>Do you have actual distance for the reporting period?</li> <li>Yes          <ul> <li>Yes Image No</li> </ul> </li> </ul>              |
| 07/01/2023 Estimated Distance Distance Type E - Estimated | 06/30/2024<br>Actual Distance | 236236236<br>Total Fleet Distance           | <ul> <li>Avg. Per Vehicle Distance Chart</li> <li>Do you have actual distance for the reporting period?</li> <li>Yes          <ul> <li>Yes <ul> <li>No</li> </ul> </li> </ul></li></ul> |

| SC - SOUTH CAROLINA       | 710     | 01.03800 | SD - SOUTH DAKOTA              | 241  | 00.35200 |
|---------------------------|---------|----------|--------------------------------|------|----------|
| TN - TENNESSEE            | 2069    | 03.02300 | TX - TEXAS                     | 5042 | 07.36800 |
| UT - UTAH                 | 746     | 01.09000 | VA - VIRGINIA                  | 1093 | 01.59700 |
| VT - VERMONT              | 64      | 00.09400 | WA - WASHINGTON                | 517  | 00.75600 |
| WI - WISCONSIN            | 524     | 00.76600 | WV - WEST VIRGINIA             | 454  | 00.66300 |
| WY - WYOMING              | 933     | 01.36300 | AB - ALBERTA                   | 12   | 00.01800 |
| BC - BRITISH COLUMBIA     | 17      | 00.02500 | MB - MANITOBA                  | 2    | 00.00300 |
| NB - NEW BRUNSWICK        | 17      | 00.02500 | NL - NEWFOUNDLAND AND LABRADOR | 9    | 00.01300 |
| NS - NOVA SCOTIA          | 9       | 00.01300 | ON - ONTARIO                   | 32   | 00.04700 |
| PE - PRINCE EDWARD ISLAND | 7       | 00.01000 | QC - QUEBEC                    | 12   | 00.01800 |
| SK - SASKATCHEWAN         | 8       | 00.01200 |                                |      |          |
|                           | Proceed | Cancel   | Refresh Quit ?                 |      | ^        |

10. Once verification is complete, select proceed to move to the weight group page. 11. IRP Weight Group

- Missouri has three weight group types: Power Unit, Trailer, and Bus.
- Select the maximum gross weight for the weight group from the drop down. The max gross weight will be the same as the plate weight.
  - If you need increased weights in other jurisdictions, you can enter the requested weight increase next to that specific jurisdiction. This can only be requested on 80K.
- Comment will be required for any variance over 10% of that specific jurisdiction base weight.
  - The system will check to ensure the weight for each jurisdiction does not exceed the maximum weight allowed in the specific jurisdiction.
- Click the proceed button to populate the weight for the remaining jurisdictions and the verification screen will display. Proceed through the verification page if information is accurate.

|                    |         | DA               | WNS MCS TEST ACCT | Account#: 33745 Fleet# | : 001 Fleet Expiration M | onth / Year.: 03 / 2026 | Supplement#: 000 |
|--------------------|---------|------------------|-------------------|------------------------|--------------------------|-------------------------|------------------|
| Supplements [      | Details |                  |                   | _                      |                          | _                       |                  |
| eight Group Type   | :       | Weight Group No. |                   | Max Gross Weight       |                          |                         |                  |
| - POWER UNIT       |         | •                |                   | 80000                  | ~                        |                         |                  |
| Jurisdiction And W | reight  |                  |                   |                        |                          | _                       |                  |
| JUR                | WEIGHT  | JUR              | WEIGHT            | JUR                    | WEIGHT                   | JUR                     | WEIGHT           |
| мо                 |         | AL               |                   | AR                     |                          | AZ                      |                  |
| CA                 |         | со               |                   | ст                     |                          | DC                      |                  |
| DE                 |         | FL               |                   | GA                     |                          | IA                      |                  |
| ID                 |         | iL.              |                   | IN                     |                          | KS                      |                  |
| KY                 |         | LA               |                   | MA                     |                          | MD                      |                  |
| ME                 |         | ML               |                   | MN                     |                          | MS                      |                  |
| MT                 |         | NC               |                   | ND                     |                          | NE                      |                  |
| NH                 |         | NJ               |                   | NM                     |                          | NV                      |                  |
| NY                 |         | он               |                   | OK                     |                          | OR                      |                  |
| PA                 |         | RI               |                   | SC                     |                          | SD                      |                  |
| TN                 |         | тх               |                   | UT                     |                          | VA                      |                  |
| VT                 |         | WA               |                   | wi                     |                          | wv                      |                  |
| WY                 |         | AB               |                   | BC                     |                          | MB                      |                  |
| NB                 |         | NL               |                   | NS                     |                          | ON                      |                  |
| PE                 |         | QC               |                   | SK                     |                          |                         |                  |

12. On the weight group selection details page, additional weight groups can be created by selecting the "Add Weight Group" button. If additional weight groups are not needed, select "Done" to move forward to vehicle details page.

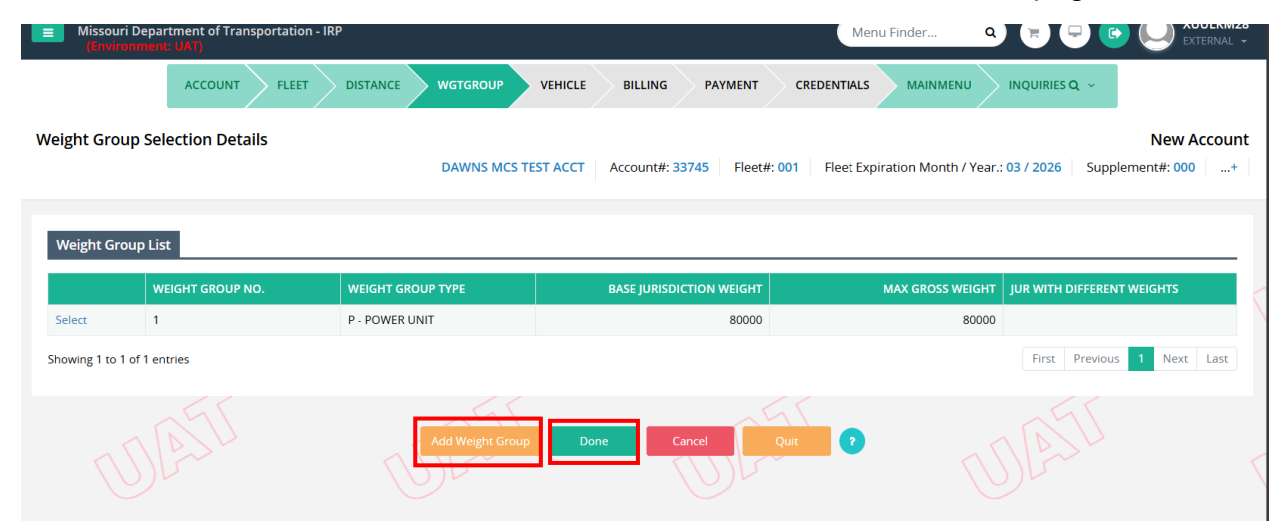

- 13. On the vehicle details page, enter the full VIN and select search. The system will search the vehicle within a VIN decoder program and complete some of the fields. Enter in the remaining fields that are marked with a red asterisk
  - You will have the option to select the Temporary Vehicle Registration (TVR) box. This will be sent once payment has been made and you will need to contact our office to have the TVR emailed.
  - If you only have a copy of the title receipt, enter "Applied" in the title field box. Motor Carrier Services will not accept signed over titles, or salvage titles. You must obtain a valid title or title receipt from the Missouri Department of Revenue prior to completing this application.
  - The owner field will need to match the name listed on the title or title receipt. If the vehicle is registered to anyone else, checkmark the "lease" box and enter the title owner name as it appears on the title or title receipt.
  - The safety USDOT and TPID fields should reflect the Motor Carrier Responsible for Safety (MCRS). You will indicate yes or no if that MCRS is expected to change within the current registration period.

|                                             | .EET    | DISTANCE WGTGROUP VEHICLE | BIL    | LING PAYMENT C                 | REDENTIALS           |                       | sq ~                          |
|---------------------------------------------|---------|---------------------------|--------|--------------------------------|----------------------|-----------------------|-------------------------------|
| IRPVEH375 : [I] Please search the VIN first | to proc | ess a vehicle.            |        |                                |                      |                       |                               |
| Vehicle Details                             |         | DAWNS MCS TEST ACCT A     | ccour  | nt#: 33745 Fleet#: 001         | Fleet Expiration Mon | h / Year.: 03 / 2026  | New Account Supplement#: 000+ |
| New Vehicle Search Criteria                 |         |                           |        |                                | <                    |                       |                               |
| VIN<br>1KWTESTVEH0212346                    |         | Copy Unit Number          |        | Plate No.                      |                      | Search                |                               |
| Supplements Details                         |         |                           |        |                                |                      |                       |                               |
| VIN<br>1XPBDP9X8ND800212                    |         | *Unit No.<br>12           |        | *Weight Group No.<br>1-80000   | ~                    | *Year<br>2022         |                               |
| *Body Type                                  |         | *Make                     |        | *Axles                         |                      | *Combined Axles       |                               |
| TT - Truck Tractor                          | $\sim$  | PETERBILT - PTRB          | $\sim$ | 3                              |                      | 5                     |                               |
| *Fuel Type                                  |         | Seats                     |        | Vehicle Color                  |                      | *Unladen Weight 😮     |                               |
| D - Diesel                                  | $\sim$  |                           |        |                                | ~                    | 18000                 |                               |
| Base Jurisdiction Gross Weight              |         | *Purchase Date 😮          |        | *Purchase Price                |                      | Factory Price         |                               |
| 80000                                       |         | 04/15/2025 🛗              |        | 55000                          |                      | 55000                 |                               |
| P2 TVP                                      |         | TVR No. of Days           |        | Title Jurisdiction             |                      | *Title No.            |                               |
|                                             |         | 45                        |        | MO · MISSOURI                  | ~                    | Applied               |                               |
| In-State Plate Type                         |         | In-State Plate Weight     |        | In-State Expiration Date       |                      | In-State Plate        |                               |
|                                             | ~       |                           | -      | MM/DD/YYYY                     |                      |                       |                               |
| In-State Fee                                |         | *Owner Name               |        | Owner Phone No.                |                      | Safety Responsibility |                               |
|                                             |         | DAWNS MCS TEST ACCT       | -1     |                                |                      | 0 - Owner             | ~                             |
| Lease                                       |         | 236236236                 |        | 236236236                      |                      | N · NO                | ~                             |
|                                             |         | Existing Plate            |        |                                |                      | L                     |                               |
| Use Existing Plate                          |         | •                         |        | Change Name & Address on USDOT |                      | Second Plate          |                               |

Click proceed to display the verification page. Once verification is complete, click proceed to move to the vehicle details page. You can add additional units by entering in the next VIN and selecting search.

| TVR                                                            | TVR No. of Days                                                  |   | *Title Jurisdiction                                         | Title No.                            | Ullas   |
|----------------------------------------------------------------|------------------------------------------------------------------|---|-------------------------------------------------------------|--------------------------------------|---------|
| In-State Plate Type                                            | In-State Plate Weight                                            |   | In-State Expiration Date MAYDDAYNY  Owner Phone No.         | In-State Plate<br>Safety Responsibil | a ULAIU |
| Lease Use Existing Place                                       | UNITION MESTICAL<br>*Safety USDOT<br>236236236<br>Existing Plate |   | *Safety TPID<br>236236236<br>Change Name & Address on USDOT | *Safety Change<br>N · NO             | Ť       |
| Documentation Requirements For Admin<br>Coloredo 10K Indicator | Fee and Fee Calculation Colorado Trailer @ N - NO                | ~ | Utah Special Truck 👔<br>N - NO                              | New Vehicle 😨                        | ~       |
| CO Special Truck<br>N - NO                                     | <b>~</b>                                                         |   |                                                             |                                      |         |
|                                                                |                                                                  |   |                                                             |                                      |         |

Once all units are added, click "DONE" to proceed to the web processing page.

## Web Processing

On the web processing page, you will be required to upload supporting documents in three different sections.

**First section - vehicle documents**. The required documents will be indicated by blue file folders.

### Vehicle Documents required:

**2290** – Federal Heavy Vehicle Use Tax Receipt Required. Qualified vehicles that have a taxable gross weight of fifty-five thousand pounds (55,000 lbs.) or more are required to show proof of payment of Federal Heavy Vehicle Use Tax or that no tax is due as a prerequisite to the registration of a qualified vehicle. 2290 will need to show a visible E-file watermark.

**Lease Agreement –** A copy of all lease agreement(s), if applicable, will be required for all vehicles under the control and possession of the registrant. Lease agreement will need to include the vehicle information, VIN, year and make and signatures from both parties involved.

**Titles –** Proof of certificate of ownership is required for all vehicles. When the vehicle is owned by the registrant, a Missouri certificate of ownership in the legal name of the registrant will be required. When a vehicle is owned by another entity other than the registrant, the certificate of ownership from the entity's resident jurisdiction will be accepted. State issued title or title receipts are required. MCS does not accept signed over titles or salvage titles.

- Select the blue file folder next to the VIN for each document type.
- Click browse

- Find the file you wish to attach and double click on the file name.
- Select upload
- Select done

Repeat this step for each document type for each individual vehicle.

If you realize you have uploaded the wrong file, click on the trash can icon by the file you wish to delete and then upload the correct document.

Please Note: The total size for each file uploaded should not exceed 4 MB. Only JPG, PDF, JPEG, PNG, BMP or GIF Files can be uploaded.

| /ehicle Document          |             |                    |                            |                       |          | All Vehicle All Document 🗲 |
|---------------------------|-------------|--------------------|----------------------------|-----------------------|----------|----------------------------|
| กท                        | IL UNIT NO. | 計 HVUT - FORM 2290 | PLATE RETURNED DOCUMENT    |                       |          | LEASE CONTRACT             |
| W4NC9TH7CN562928          | 300         | •                  | ×                          | ×                     | <b>*</b> | ×                          |
| owing 1 to 1 of 1 entries |             |                    |                            |                       |          | First Previous 1 Next Last |
|                           |             |                    |                            |                       |          |                            |
| UPLOAD                    |             |                    |                            |                       | ×        |                            |
|                           |             |                    |                            |                       |          |                            |
| Upload File               |             |                    |                            |                       |          |                            |
| VIN <b>4V4NC9TH7</b>      | CN562928    |                    | Document Type              | HVUT-HVUT - Form 2290 |          |                            |
| Select appropriate f      | ile         |                    |                            |                       |          |                            |
| Choose file               |             |                    | Browse 🕹 Upload            |                       |          |                            |
|                           |             | -                  |                            |                       |          |                            |
| FILE NAME                 |             | TIMESTAMP          | DOCUMENT                   | STATUS                |          |                            |
|                           |             |                    | No data available in table |                       |          |                            |
|                           |             |                    | Done                       |                       |          |                            |

#### Second section – Fleet documents

#### Fleet Documents Required

#### Personal Property Tax Receipt (Trailers excluded from verification)

- A copy of the prior year's tax receipt in the name of the titled owner or registrant for all power units (owned and leased) must be submitted.
- A county issued waiver may be submitted if the carrier has not been assessed any property tax.
- Generally, the tax receipt is in the name of the registrant/applicant who applies for or renews license plates, the account holder. However, in some cases when the unit is leased and the owner is a Missouri resident, the tax receipt will be under the unit owner's name and a copy of the owner's Missouri county personal property tax receipt may be submitted.

• If the property tax receipt doesn't contain complete vehicle information, at a minimum of year and make, then a detailed vehicle listing may be requested to uniquely identify the vehicle.

#### Upload Documentation

- Select the blue file folder next to the VIN for each document type.
- Click browse
- Find the file you wish to attach and double click on the file name.
- Select upload
- Select done

| 7      |
|--------|
|        |
|        |
| Browse |
|        |

#### Third Section – Account Documents

You must checkmark three proofs of residency. All three proofs of residency must be combined and uploaded in the same file.

#### Proof of Residency (PO Box not acceptable)

The address listed on the applications must match at least one proof of residency. MCS has the prerogative to request additional proofs.

- Federal Income Tax returns
- State Income Tax returns
- Personal or Real Estate Property Tax returns
- Utility bill Needs to show the service address
- Missouri Title

| Account Documents           |                                                              |                   |                                          |                    |                 |                          |
|-----------------------------|--------------------------------------------------------------|-------------------|------------------------------------------|--------------------|-----------------|--------------------------|
| Missouri Driver's License   | Federal Income Tax filed from an add                         | iress in Missouri | Missouri Personal/Real Estate Tax Receip | t                  | ☑ Utility Bills |                          |
|                             | <ul> <li>Missouri Title or Validated Titling Rece</li> </ul> | eipt              |                                          |                    |                 |                          |
| Account                     |                                                              |                   |                                          |                    |                 |                          |
| POR - Proof Of Residency    | v                                                            |                   |                                          |                    |                 |                          |
| Select appropriate file     |                                                              |                   | A Haland                                 |                    |                 |                          |
| POA Test.docx               |                                                              | Browse            |                                          |                    |                 |                          |
| Account                     |                                                              |                   |                                          |                    |                 |                          |
| DOCUMENT TYPE               | .U″ F                                                        | ILE NAME          | 11                                       | DOCUMENT STATUS    | 11 DELETE       | lt.                      |
|                             |                                                              | No data ava       | ilable in table                          |                    | ·               |                          |
|                             |                                                              |                   |                                          |                    |                 |                          |
| Account                     |                                                              |                   |                                          |                    |                 |                          |
| DOCUMENT TYPE               | U.                                                           | FILE NAME         |                                          | 11 DOCUMENT STATUS | J† DELETE       | łł                       |
| POR - Proof Of Residency    |                                                              | 251257_POR.PDF    |                                          | P - Pending        | ~               |                          |
| Showing 1 to 1 of 1 entries |                                                              |                   |                                          |                    |                 | First Previous 1 Next La |

14. Once the correct vehicle documents, fleet documents and proof of residency are uploaded, you will need to select submit. Scroll up above vehicle documents and select submit for MoDOT Motor Carrier Services to review the application.

|                        | essing                                            |                                     |                                                 |                                         |                                    |                      |                                             |                       |                                                                                     | Subr            |
|------------------------|---------------------------------------------------|-------------------------------------|-------------------------------------------------|-----------------------------------------|------------------------------------|----------------------|---------------------------------------------|-----------------------|-------------------------------------------------------------------------------------|-----------------|
|                        |                                                   |                                     |                                                 |                                         |                                    |                      |                                             |                       |                                                                                     |                 |
| Submit P               | rocess                                            |                                     |                                                 |                                         |                                    |                      |                                             |                       |                                                                                     |                 |
| *Account No            | o.                                                |                                     | *Fleet No.                                      |                                         | Legal Name                         |                      |                                             | Fleet Expiration Year |                                                                                     |                 |
| 33745                  |                                                   |                                     | 001                                             |                                         | DAWNS MCS TEST                     | ACCT                 |                                             | 2026                  |                                                                                     |                 |
| *Fleet Expira          | ation Month                                       |                                     | *Supplement No.                                 |                                         | Status                             |                      |                                             |                       |                                                                                     |                 |
| 3                      |                                                   |                                     | 000                                             |                                         | PEN - Pending                      |                      | ~                                           |                       |                                                                                     |                 |
|                        |                                                   |                                     |                                                 |                                         |                                    |                      |                                             |                       |                                                                                     |                 |
| Proceed                | to Invoice and receive TVR                        | (if selected) without waitin        | ng for MCS document approval. Docum             | ents can also be submitted using the V  | /eb Processing option on the IRP h | omepage.             |                                             |                       |                                                                                     |                 |
|                        |                                                   |                                     |                                                 |                                         |                                    |                      |                                             |                       |                                                                                     |                 |
|                        |                                                   |                                     |                                                 |                                         |                                    |                      |                                             |                       |                                                                                     |                 |
|                        | ACCOUNT NO.                                       | LEET NO.                            | It FLEET EXP. MM/YYYY                           | IT SUPPLEMENT NO.                       | It SUPP. STATUS                    | It FLEET TYPE        |                                             | lt STATUS             | TRANSACTION TYPE                                                                    | //~^\\<br>tt    |
| Select                 | ACCOUNT NO.<br>33745                              | FLEET NO.<br>001                    | It         FLEET EXP. MM/YYYY           03/2026 | II         SUPPLEMENT NO.           000 | SUPP. STATUS                       | II FLEET TYPE<br>FOR | It         SUBMIT DATE           04/17/2025 | It STATUS             | ITRANSACTION TYPE                                                                   | 117~~~          |
| Select<br>Showing 1 to | ACCOUNT NO.<br>33745<br>D 1 of 1 entries          | <b>I FLEET NO.</b> 001              | II         FLEET EXP. MM/YYYY           03/2026 | SUPPLEMENT NO.                          | UPP. STATUS<br>O - OPEN            | FOR                  | SUBMIT DATE           04/17/2025            | It STATUS<br>INP      | TRANSACTION TYPE<br>AAC<br>First Previous 1                                         | Jî<br>Next Last |
| Select<br>Showing 1 to | ACCOUNT NO.<br>33745<br>b 1 of 1 entries          | FLEET NO.           001             | If         FLEET EXP. MM/YYYY           03/2026 | II SUPPLEMENT NO.                       | SUPP. STATUS<br>O - OPEN           | FOR FOR              | SUBMIT DATE           04/17/2025            | it status<br>INP      | If         TRANSACTION TYPE           AAC         First         Previous         1  | lî<br>Next Last |
| Select<br>Showing 1 to | ACCOUNT NO.<br>33745<br>b 1 of 1 entries          | FLEET NO. 001                       | 11 FLEET EXP. MM/YYYY<br>03/2026                | 11 SUPPLEMENT NO.<br>000                | UPP, STATUS<br>O - OPEN            | FOR<br>FOR           | SUBMIT DATE           04/17/2025            | II STATUS<br>INP      | TRANSACTION TYPE AAC First Previous 1                                               | Next Last       |
| Select<br>Showing 1 to | ACCOUNT NO.<br>33745<br>0 1 of 1 entries          | IL         FLEET NO.           001  | II FLET DR. MM/YYY<br>03/2026                   | II SUPPLEMENT NO.                       | UPP.STATUS<br>O-OPEN               | II FLEET TYPE<br>FOR | SUBMIT DATE           04/17/2025            | II STATUS<br>INP      | III         TRANSACTION TYPE           AAC         First         Previous         1 | If<br>Next Last |
| Select<br>Showing 1 to | ACCOUNT NO.<br>33745<br>to 1 of 1 entries<br>ents | III         FLEET NO.           001 | II         FLEET DR. MM/YYYY           03/2026  | II SUPPLEMENT NO.                       | II SUPP. STATUS<br>O - OPEN        | II FLEET TYPE<br>FOR | II         SUBMIT DATE           04/17/2025 | II STATUS<br>INP      | AC<br>Rist Previous 1                                                               | Iî<br>Next Last |
| Select<br>Showing 1 to | ACCOUNT NO.<br>33745<br>0 1 of 1 entries<br>ents  | FLEET NO. 001                       | 03/2026                                         |                                         | SUPP. STATUS     O - OPEN          | II FLET TYPE<br>FOR  | II         SUBMIT DATE           04/17/2025 | II STATUS<br>INP      | It TRANSACTION TYPE           AAC           First         Previous                  | If<br>Next Last |

Once you receive the blue message at the top, the application has been submitted to MoDOT Motor Carriers for review. You can select Quit to exit web processing.

Once the application is reviewed and approved, an email will be sent to the email on file. Supplement will remain in an open status until MoDOT Carrier Services approves and emails a copy of the invoice.

| GENWEBPI<br>GENWEBPI | 00 : [I] Request submitted suc | cessfully.                   |                                 |                                         |                                 |           |            |                        |                |             |
|----------------------|--------------------------------|------------------------------|---------------------------------|-----------------------------------------|---------------------------------|-----------|------------|------------------------|----------------|-------------|
| Web Proce            | essing                         |                              |                                 |                                         |                                 |           |            |                        |                | Submi       |
|                      |                                |                              |                                 |                                         |                                 |           |            |                        |                |             |
| Submit P             | Process                        |                              |                                 |                                         |                                 |           |            |                        |                |             |
| *Account No          | o.                             |                              | *Fleet No.                      |                                         | Legal Name                      |           |            | *Fleet Expiration Year |                |             |
| 33745                |                                |                              | 001                             |                                         | DAWNS MCS TES                   | F ACCT    |            | 2026                   |                |             |
| *Fleet Expire        | ation Month                    |                              | *Supplement No.                 |                                         | Status                          |           |            |                        |                |             |
| з                    |                                |                              | 000                             |                                         | PEN - Pending                   |           | ~          |                        |                |             |
| Proceed              | to Invoice and receive TVR (if | selected) without waiting fi | rr MCS document approval. Docum | tents can also be submitted using the W | to Processing option on the IRP | nomepage. |            |                        |                |             |
| Select               | 33745                          | 001                          | 03/2026                         | 000                                     | O - OPEN                        | FOR       | 04/21/2025 | PEN                    |                | • ••        |
|                      |                                |                              |                                 |                                         |                                 |           |            |                        |                |             |
| Showing 1 to         | o 1 of 1 entries               |                              |                                 |                                         |                                 |           |            |                        | First Previous | 1 Next Last |
|                      |                                |                              |                                 |                                         |                                 |           |            |                        |                |             |
| + Comm               | ents                           |                              |                                 |                                         |                                 |           |            |                        |                |             |
|                      |                                |                              |                                 |                                         |                                 |           |            |                        |                |             |
|                      |                                |                              |                                 | Submit Proceed                          | View List Refresh               | Quit      |            |                        |                |             |

You can check the status from the customer dashboard under pending transactions.

| MoDOT                                                             | Missouri Department of Transportation - Enterprise     Montemate UKY     Account State:     Convertigence     Convertigence     Convertigence     Convertigence     Convertigence |              |                            |                |                               | Account<br>DBA      | ne 10 : 201400<br>Status :<br>Name : | Menu Finder 9 😨 💬 🚱 💭 Office |                       |                 |
|-------------------------------------------------------------------|----------------------------------------------------------------------------------------------------|--------------|----------------------------|----------------|-------------------------------|---------------------|--------------------------------------|------------------------------|-----------------------|-----------------|
| INTERNET<br>Open Business Period:                                 | FLEET NO.                                                                                                    | LICENSE YEAR | DBA Name .                 | LICENSE STATUS |                               | AUTHORITY TYPE      | AUTHORITY EFFECTIVE<br>DATE          | AUTHORITY STATUS             | STATUS EFFECTIVE DATE | EXPIRATION DATE |
| 0472572025 16 0472572025                                          |                                                                                                    |              | No data available in table |                |                               |                     |                                      | No data available in table   |                       |                 |
| Customer Dashboard                                                | First Previous 1                                                                                                    | (ext Last    |                            |                |                               | First Previous Next | Last                                 |                              |                       |                 |
| <b>0</b> \$ Services >                                            |                                                                                                    |              |                            |                |                               |                     |                                      |                              |                       |                 |
|                                                                   | Pending Transaction                                                                                                    | s 😧          |                            |                |                               |                     |                                      |                              |                       | ,               |
|                                                                   |                                                                                                    | _            |                            |                |                               |                     |                                      |                              |                       |                 |
| 9 Support >                                                       | RESUME SERVICE                                                                                                    | FLEET TYPE 🔞 | MCE CUSTOMER ID            | LEGAL NAME     | TRANS DESC 😨                  |                     | status 🕄                             | TRANS DATE                   | INVOICE DATE          | INVOICE AMT     |
|                                                                   | RP                                                                                                    | FHL          | 251269                     | MCS TEST 11    | AAC # 33750 # 001 # 03/2026 # | 0000                | Open/In Process                      | 04/25/2025                   |                       |                 |
| Missouri Department of<br>Transportation<br>© 2025 Celtic Systems | First Previous                                                                                                    | Next Last    |                            |                |                               |                     |                                      |                              |                       |                 |